Libby.

## **SELF-PACED CURRICULUM - Getting Started with Libby**

Follow this guide if you work for a public, academic, or professional library and want to help users get started with the Libby app. Once you've finished your self-paced curriculum, share it with a colleague, or refer back when assisting users.

## >>> Overview

Like borrowing physical books, users can borrow digital books from your library with Libby.

Access free ebooks, audiobooks, magazines, comics, graphic novels, and streaming video anytime, anywhere. *Note:* The selection will vary based on your library.

In Libby, titles return automatically on their due dates - with no late fees!

Libby Overview (8 minutes). Get a short, thorough overview of how to use the Libby app.

# >>>> Install Libby

Install Libby on virtually any device. Choose what works for you:

- Download the Libby app on your <u>iOS</u> or <u>Android</u> device or on newer <u>Fire</u> tablets.
- Access Libby in your Chrome, Firefox, Safari, or Edge web browser at Libbyapp.com.

Libby is compatible with Apple CarPlay, Android Auto, Sonos speakers, Amazon Kindle, and more.

### Find your library and sign in

- Sign in for the first time (1 minute).
  - Set up Libby on multiple devices (1 minute).

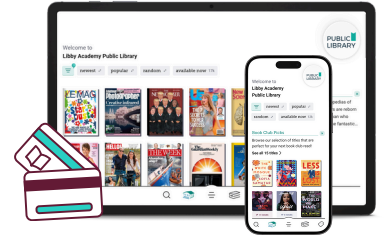

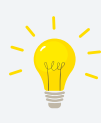

**Pro Tip!** If users have trouble signing into Libby, they will need to reach out to your library for assistance. This is because your library manages sign in information and statuses (e.g., PIN number or password, expired card status), not OverDrive.

#### Try this!

1. Download the Libby app or access it in your web browser.

2. Open Libby and find your library.

3. Sign in with your library account details.

🜏 Libby.

| SELF-PACED CURRICULUM - Getting Started with Libby                                                                                                    |                                                                                                    |
|----------------------------------------------------------------------------------------------------|----------------------------------------------------------------------------------------------------|
| <ul> <li>by Browse the collection</li> <li>Use the Search Q and Library R screens in Libby to find your next great read.</li> <li>Search for titles (2 minutes).</li> <li>Browse digital collections (1 minute).</li> <li>If a user is looking for a title that's not yet offered by your library, they can <u>run a deep</u> search and add a Notify Me tag to get notified if it's added later.</li> <li>Perform a deep search (1 minute).</li> </ul>                                                | Litrary  Contracts  Contracts  Co |
|                                                                                                    |                                                                                                    |
| <ul> <li>When you find an ebook or audiobook you'd like to read, select Borrow. If it's unavailable, you'll be prompted to Place Hold to be added to the wait list.</li> <li>Borrow a title (1 minute).</li> <li>Place a hold (1 minute).</li> <li>Pro Tip! Magazines are Simultaneous Use and never have a wait list.</li> <li>Send titles to an ereader (4 minutes). Note: an ereader is not needed for reading books with Libby; this resource is for readers who prefer that experience</li> </ul> | A I SO ED                                                                                                    |
| <ul> <li>Enjoy your next great read</li> <li>Dive in or explore the following videos for a walk through.</li> <li>Begin reading ebooks (1 minute).</li> <li>Begin listening to audiobooks (1 minute).</li> <li>Begin reading magazines (1 minute).</li> </ul>                                                                                                    | Nen added, "It's come in handy."<br>thete tracked back is strand of her<br>react brane disciplination of the the<br>react brane disciplination of the the<br>the tracked by the the the<br>react back and the the the<br>react back and the the<br>react back and the the the<br>react back and the the the<br>react back and the the the<br>react back and the the the<br>react back and the the the<br>react back and the the the<br>react back and the the the<br>react back and the the<br>react back and the the the<br>react back and the the<br>react back and the the<br>react back and the the<br>react back and the the<br>react back and the the<br>react back and the the<br>react back and the the<br>react back and the the<br>react back and the the<br>react back and the the<br>react back and the the<br>react back and the the the the<br>react back and the the the the the the<br>react back and the the the the the the the the the the                                                                                                    |
| <b>Pro Tip!</b> Customize reading and listening settings (like font size and playback speed) to meet your needs.                                                                                                    |                                                                                                    |

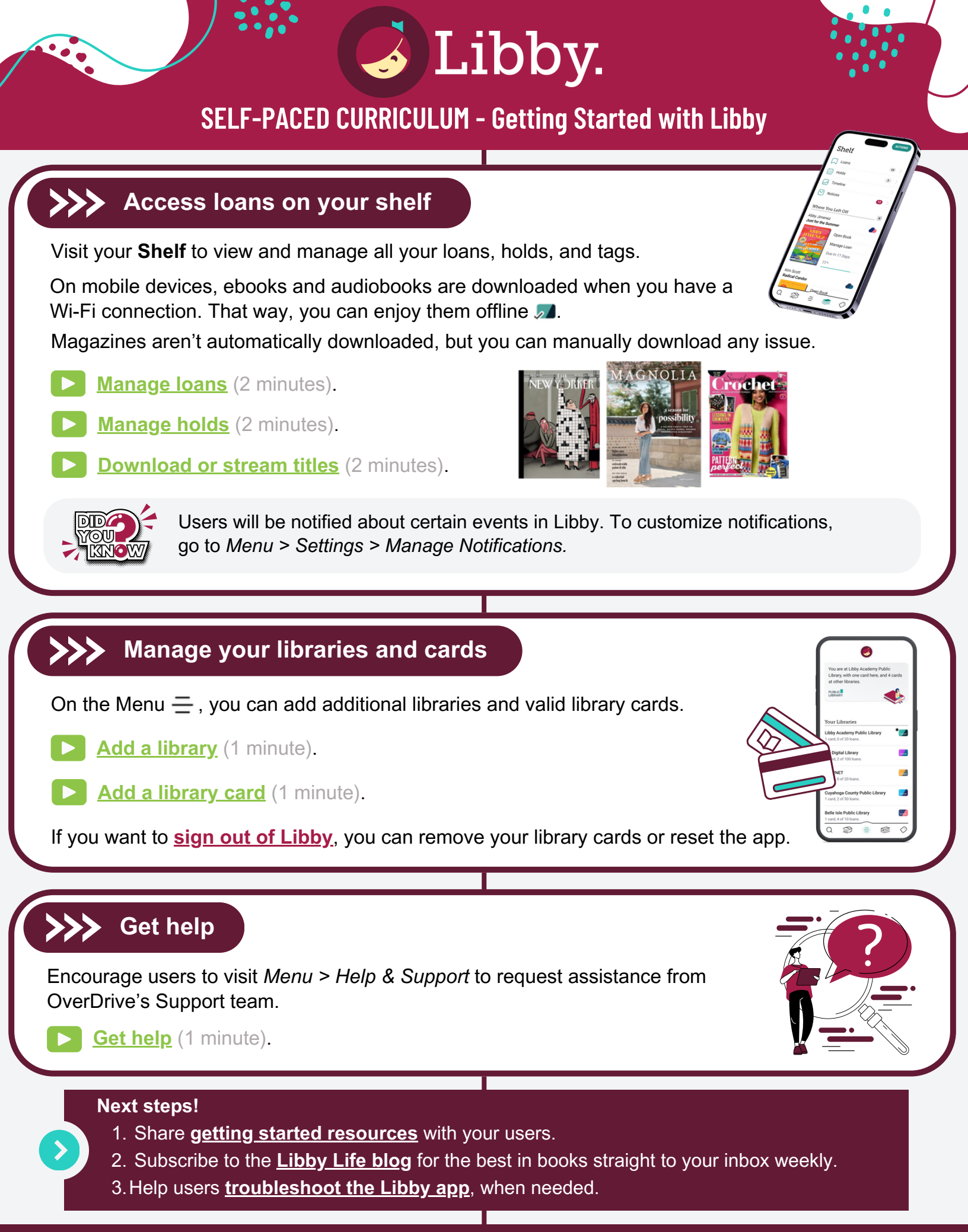